# **DIALOG**<sup>6</sup>

Benutzerhandbuch

# Dialog G6 Objekte Grabverwaltung

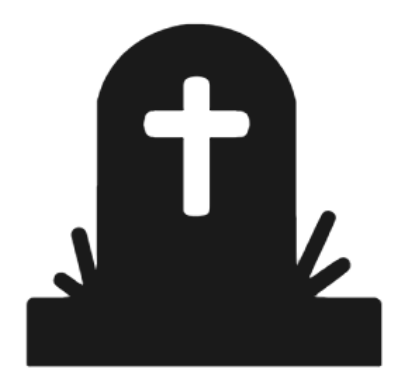

# Änderungnachweis

| Version | Autor           | Datum      | Bemerkung  |
|---------|-----------------|------------|------------|
| 6.3.11  | Stefan Fellmann | 01.05.2022 | Erstellung |

Hinweis: Sämtliche Daten in den aufgeführten Beispielen sind frei erfunden.

# Inhaltsverzeichnis

| Än  | derung | jnachweis                   | . 1 |
|-----|--------|-----------------------------|-----|
| Inh | altsve | rzeichnis                   | . 2 |
| 1.  | Geger  | nstand                      | . 3 |
| 2.  | Objek  | te Start                    | . 3 |
| 3.  | Gräbe  | rsuche                      | . 4 |
|     | 3.1    | Einfache Suche              | . 4 |
|     | 3.2    | Erweiterte Suche            | . 5 |
|     | 3.3    | Sidebar                     | . 6 |
| 4.  | Neues  | Grab                        | . 8 |
|     | 4.1    | Grundangaben                | . 8 |
|     | 4.2    | Zusatzfelder                | . 9 |
|     | 4.3    | Personen                    | 10  |
|     | 4.4    | Dokumente (auch in Sidebar) | 11  |
| 5.  | Formu  | lar und Liste               | 12  |
|     | 5.1    | Grabkarte                   | 12  |
|     | 5.2    | Grabliste                   | 12  |
| 6.  | Zusat  | zfelder                     | 13  |
| 7.  | Einste | llungen                     | 14  |
|     | 7.1    | Friedhof                    | 14  |
|     | 7.2    | Grabart                     | 14  |
|     | 7.3    | Grabpflege                  | 14  |
|     | 7.4    | Grabstatus                  | 15  |
| 8.  | Index  |                             | 15  |

### 1. Gegenstand

In Dialog G6 Objekte stellen wir unseren Kunden ein Modul zur Verfügung, dass sehr vielfältig eingesetzt werden kann. Mit Dialog G6 Objekte lassen sich Parzellen, Gebäude, Gräber, Hunde, etc. bewirtschaften. Die verschiedenen Objektdefinitionen werden von Dialog standardmäßig vorgegeben.

Die Funktionalität zur Bewirtschaftung von Gräber ist mit der Lizenzierung des Modules Dialog G6 Objekte abgedeckt. Die Standardsoftware muss nur in Zusammenarbeit mit dem Kunden abgestimmt werden.

# 2. Objekte Start

Die Funktionalitäten stehen im Menü Objekte zur Verfügung:

| Ħ | Obje | kte             | ^      |
|---|------|-----------------|--------|
|   |      | Start           |        |
|   | Q    | Objektübersicht |        |
|   | e    | Auswertungen    |        |
|   | ۵    | Einstellungen   | $\sim$ |

Die wichtigsten Funktionen können auch vom Objekt Start-Desktop ausgeführt werden:

| rt × Start ×      |                                                              |                  |                       |
|-------------------|--------------------------------------------------------------|------------------|-----------------------|
|                   | Aktive Objekte                                               | Anzahl           |                       |
|                   | Baurechtsparzelle<br>Gebäude<br>Grab<br>Miteigentumsparzelle | 1<br>3<br>2<br>2 | \$ <mark>\$</mark> \$ |
| O                 | Parzelle<br>Stockwerkeigentum                                | 7<br>3           | Objektdefinitionen    |
|                   |                                                              |                  | e                     |
| suche             |                                                              |                  | Data Center           |
|                   |                                                              |                  |                       |
|                   |                                                              |                  |                       |
|                   |                                                              |                  |                       |
|                   |                                                              |                  |                       |
| nwaltungs-Data AG |                                                              |                  |                       |

# 3. Gräbersuche

#### 3.1 Einfache Suche

Auf der linken Seite können nach den gewünschten Objektdefinitionen gefiltert werden. Um die Suche nur auf Grabobjekte einzuschränken, kann die Objektdefinition "Grab" ausgewählt werden.

| bjektdefinitionen                                                                       | ^ <b>D</b>         |                    | a             | D       | _           |       |     |                  |        |    |
|-----------------------------------------------------------------------------------------|--------------------|--------------------|---------------|---------|-------------|-------|-----|------------------|--------|----|
| Alle Objekte                                                                            | Neu                | Bearbeiten Löschen | Aktualisieren | Drucken | Schliessen  |       |     |                  |        |    |
| Gebührenobjekte                                                                         | • Einfache Suche   |                    |               |         |             |       |     |                  |        |    |
| Objekttypen 🔺                                                                           | E*                 |                    |               |         |             |       |     |                  |        |    |
| Baurechts-Korporationsparzelle                                                          | G Enweiterte Suche |                    |               |         |             |       |     |                  |        |    |
| <ul> <li>Baurechtsparzelle</li> <li>Gebäude</li> </ul>                                  | Objekt-Nr 1        | Objektdefinition   | Strasse       | T       | H., Y Z., Y | Plz T | Ort | T A.             | T P.   |    |
| Gebaude     Grab     Korporationsparzelle     Mitricentumsparzelle                      | E0101              | Grab               |               |         |             |       |     |                  |        |    |
|                                                                                         | E0102              | Grab               |               |         |             |       |     | -<br>            |        | J  |
| Parzelle                                                                                | E0103              | Grab               |               |         |             |       |     | V                |        | I  |
| Stockwerkeigentum                                                                       | E0104              | Grab               |               |         |             |       |     |                  |        | ĺ. |
| <ul> <li>Unterbaurechts-Korporationsparzelle</li> <li>Unterbaurechtsparzelle</li> </ul> | E0105              | Grab               |               |         |             |       |     |                  |        |    |
| Wohnung                                                                                 | E0201              | Grab               |               |         |             |       |     |                  |        |    |
|                                                                                         | 4                  | 4                  |               |         |             |       |     | Einträge 1 - 6 v | on 6 🔿 | ,  |
|                                                                                         |                    |                    |               |         |             |       |     |                  |        |    |
|                                                                                         |                    |                    |               |         |             |       |     |                  |        |    |
|                                                                                         |                    |                    |               |         |             |       |     |                  |        |    |
|                                                                                         |                    |                    |               |         |             |       |     |                  |        |    |
|                                                                                         |                    |                    |               |         |             |       |     |                  |        |    |
|                                                                                         |                    |                    |               |         |             |       |     |                  |        |    |
|                                                                                         |                    |                    |               |         |             |       |     |                  |        |    |
|                                                                                         |                    |                    |               |         |             |       |     |                  |        |    |
|                                                                                         |                    |                    |               |         |             |       |     |                  |        |    |

Im Suchfeld kann die Grabnummer (Objekt-Nr.) eingegeben werden und danach gesucht werden.

Tipp:

Mit der Eingabe E\* werden alle Gräber gefunden die in der Grabnummer mit "E - Erdbestattung" starten.

#### 3.2 Erweiterte Suche

Unter der Erweiterten Suche können weitere wichtige Suchabfragen gemacht werden:

| jektdefinitionen<br>  Alle Objekte<br>  Katasterobjekte<br>  Gebührenobjekte                            | Image: Neu         Image: Bearbeiten         Image: Construction of the sector of the sector of the s |                                       |
|----------------------------------------------------------------------------------------------------|----------------------------------------------------------------------------------------------------|---------------------------------------|
|                                                                                                    | O Einfache Suche                                                                                                    |                                       |
| Dijekttypen                                                                                             | C Erweiterte Suche                                                                                                    | · · · · · · · · · · · · · · · · · · · |
| Baurechts-Korporationsparzelle Baurechtsparzelle Gebäude Grab Korporationsparzelle Miteicentumsnarzelle | Aktiv     Provisorisch       Objekt-Nr     Strasse       Eigentümer Suche     Kaufmann Hugo, Rainlihalde 9, 6260 Reiden       Verbindungsdefinition     X   Ohne Verbindung                                                                                                    | HausNr<br>• Aktiv                     |
| Parzelle<br>Stockwerkeigentum<br>Unterbaurechts-Korporationsparzelle                                    | Bemerkung Zurücksetzen                                                                                                    |                                       |
| Unterbaurechtsparzelle<br>Wohnung                                                                       | Objekt-Nr T Objektdefinition T Strasse T H T Z T Plz T Ort                                                                                                    | T A T P 1                             |
|                                                                                                    | н 4 1 н н                                                                                                    | Einträge 1 - 1 von 1 💍                |
|                                                                                                    |                                                                                                    |                                       |

#### Beispiele:

#### Suche nach Verstorbener oder Kontaktperson

Wählen Sie die Personenart "Verstorbener" oder "Kontaktperson" sowie die entsprechende Person aus dem Feld "Personensuche". Es werden alle Gräber aufgelistet wo die Person zugeordnet ist.

#### Suche nach Bemerkung

Im Bemerkungsfeld können sie nach einem beliebigen Text der im Bemerkungsfeld eingetragen wurde gesucht werden.

Status:

Mehreren Statuswerten (Aktiv, Beendet, Bearbeitung) auswählbar.

#### 3.3 Sidebar

In der Objekt Sidebar stehen zwei Register Übersicht und Dateien zur Verfügung. Info

| ab - E0102     |         |                       |                    |         |             |               |  |
|----------------|---------|-----------------------|--------------------|---------|-------------|---------------|--|
|                |         |                       |                    |         |             |               |  |
| 🏛 Zusatzfelder |         |                       |                    |         |             |               |  |
| Friedhof       |         | Friedhof 1            |                    |         |             |               |  |
| Abteilung      |         | Abteilung A           |                    |         |             |               |  |
| Reihe          |         | 01                    |                    |         |             |               |  |
| Nummer         |         | 02                    |                    |         |             |               |  |
| Grabart Er     |         | Erdbestattung         |                    |         |             |               |  |
| Grabpflege Gr  |         | Grabpflege Angehörige |                    |         |             |               |  |
| Bestattung am  |         | 15.01.2021            | 15.01.2021         |         |             |               |  |
| Nutzungsdauer  |         | 20 Jahre              |                    |         |             | ×             |  |
| Ablauf am      |         | 15.01.2041            | 5.01.2041          |         |             |               |  |
| Grabstatus     |         | Besetzt               | esetzt             |         |             | ×             |  |
| 🛔 Personen     |         |                       |                    |         |             |               |  |
| Personenart    |         |                       |                    | ××      | Zeige inakt | tive Personen |  |
| Personart 🝸    | Pers-Id | Adresse               |                    | T       | Gültig ab 👅 | Gültig bis 👅  |  |
| Verstorbene    | 10080   | Christen I            | Ernst, Oberdorf 45 | i, 9999 | 15.01.2021  | 15.01.2041    |  |
| Kontaktperson  | 10053   | Christen I            | Laura, Vorstadt 33 | , 9999  |             |               |  |
|                |         |                       |                    |         |             |               |  |

In der Info werden die wichtigsten Grabinformationen angezeigt.

#### History

In der History werden die Änderungen angezeigt.

| Geschäftsfälle |                       |                             |                           |
|----------------|-----------------------|-----------------------------|---------------------------|
| Än T Än        | Т Со Т Со             | T M T Ha T Gr.              |                           |
| ₩ 4 0 ►        | M                     |                             | keine Daten 🕻             |
| Korrekturen    |                       |                             |                           |
| Änderung 🔻     | Feld T                | Altinhalt T                 | NeuInhalt T               |
| 05.05.2021     | ObjektNr              | 2.1                         | E1001                     |
| 05.05.2021     | Nutzungsdauer         |                             | 1                         |
| 11.05.2021     | Bestattungsdatum      |                             | 2020-01-15                |
| 11.05.2021     | Ablaufdatum           |                             | 2040-01-15                |
| 02.05.2022     | <sup>.</sup> ObjektNr | E1001                       | E100                      |
| 02.05.2022     | Bemerkung             |                             | Verlängerung der Konzessi |
| 02.05.2022     | ObjektNr              | E100                        | E0102                     |
| 02.05.2022     | Reihe                 | 2                           | 01                        |
| 02.05.2022     | Nummer                | 1                           | 02                        |
| 02.05.2022     | Bemerkung             | Verlängerung der Konzession | Verlängerung der Konzessi |

#### Dateien

|                     | Maps          | ₽ Verbin       | dungen 🕘 Hi  | story Dateier | 1          |        |
|---------------------|---------------|----------------|--------------|---------------|------------|--------|
| Hinzufü             | igen          | Öffnen         | Einchecken   | Eigenschaften | Neu        |        |
| Titel               |               |                |              | Kategorie     | Mutiert am | durch  |
| <mark></mark> Gra   | abschändung ( | 04.2022        |              |               | 02.05.2022 | dialog |
| <mark>-</mark> Info | ormationen zu | um Vorfall vor | n 15_04_2022 | Aktennotiz    | 02.05.2022 | dialog |

Im Register Dateien wird das elektronische Dossier bewirtschaftet. Es werden sämtliche Dokumente zu einem Grab abgelegt.

# 4. Neues Grab

Nachfolgend wird beschrieben wie ein neues Grab erfasst wird.

Der Benutzer wählt die Schaltfläche "Neu" aus:

| jektdefinitionen                                    | ^ <b>Г</b> Ъ       |                    | <b>a</b> D           |              |           |        |   |
|-----------------------------------------------------|--------------------|--------------------|----------------------|--------------|-----------|--------|---|
| Alle Objekte<br>Katasterobjekte<br>Gebührenobjekte  | Neu B              | earbeiten Löschen  | Aktualisieren Drucke | n Schliessen |           |        |   |
| bjekttypen                                          | E*                 |                    |                      |              |           |        |   |
| Baurechts-Korporationsparzelle<br>Baurechtsparzelle | O Erweiterte Suche |                    |                      |              |           |        |   |
| Gebäude                                             | Objekt-Nr 🕇 🛛 🝸    | Objektdefinition T | Strasse              | H T Z T      | Plz T Ort | Т А Т  | P |
| Grab                                                | E0101              | Grab               |                      |              |           |        |   |
| Korporationsparzelle                                | E0102              | Grab               |                      |              |           |        |   |
| Parzelle                                            | E0103              | Grab               |                      |              |           |        |   |
| Stockwerkeigentum                                   | E0104              | Grab               |                      |              |           |        |   |
| Unterbaurechts-Korporationsparzelle                 | E0105              | Grab               |                      |              |           | -<br>- |   |
| Unterbaurechtsparzelle                              | 20100              | 0.00               |                      |              |           | -      | 0 |

#### 4.1 Grundangaben

In einem ersten Schritt werden die Grundangaben des Grabes erfasst.

| Start × Start × Objekt | tübersicht × Neues Objek                          | t ×<br>Drucken Schliessen           |                                                              |      |                  |
|------------------------|---------------------------------------------------|-------------------------------------|--------------------------------------------------------------|------|------------------|
| "Objekt                | Aktiv<br>Objekt Nr<br>Strasse<br>Piz<br>Bemerkung | E1006<br>Grabumgestaltung 2021/2022 | Provisorisch<br>Objektdefinition<br>WausNr / Zusatz<br>V Ort | Grab | ×<br>×<br>×<br>× |
|                        | C Zusatzfelder                                    |                                     |                                                              |      | ·                |

#### <u>Aktiv</u>

Gräber welche belegt werden können sollen Aktiv sein. Falls ein Grab grundsätzlich nicht mehr belegt werden soll, kann dies auf "Inaktiv" gesetzt werden.

#### Provisorisch

Dieses Markierungsfeld wird bei der Grabverwaltung nicht verwendet.

#### Objekt Nr.

Im Feld Objekt Nr. soll eine eindeutige **Grabnummer** erfasst werden. Es wird beim Speichern geprüft, ob diese eindeutig ist. Einige Kunden vergeben eine sprechend Garbnummer, z.B. E1001 (E = Erdbestattung und 1001 = eindeutige Nummer). In diesem Fall wird oftmals auf Grabreihe und Grabnummer verzichtet.

#### **Objektdefinition**

De **Objektdefinition** "**Grab**" soll aus dem Auswahlfeld ausgewählt werden. Danach erscheint auf der Linken Seite das Piktogramm und das Register Zusatzfelder wird angezeigt.

<u>Strasse, HausNr., Zusatz, PLZ, Ort</u> Die Strasse, Haus Nr., Zusatz, PLZ, Ort werden bei Gräber nicht erfasst.

#### Bemerkungen

Allfällige Bemerkungen zum Grab können hier erfasst werden.

#### 4.2 Zusatzfelder

Pro Grab müssen Zusatzfelder erfasst werden, erst wenn alle obligatorischen Zusatzfelder ausgefüllt sind, kann das Grab abgespeichert werden.

| Neu Speicher Sr. | eichern <sup>an</sup> Drucken Sch | X<br>Illessen                                      |     |
|------------------|-----------------------------------|----------------------------------------------------|-----|
| Obiekt           |                                   |                                                    |     |
| A                | Aktiv<br>Objekt Nr<br>Strasse     | Provisorisch Cbjektdefinition Grab HausNr / Zusatz | •   |
|                  | Plz                               | ★ X Ort                                            | ×   |
|                  | semerkung                         |                                                    | A   |
|                  | *Zusatzfelder                     |                                                    |     |
|                  | Friedhof                          | Friedhof 1                                         |     |
|                  | Abteilung                         | Abteilung A                                        |     |
|                  | Keine                             | 3                                                  |     |
|                  | Grabart                           | 1<br>Endhadathaa                                   |     |
|                  | Graboffene                        | crubesiailuiig                                     | • • |
|                  | Bestattung am                     | 17 11 2021                                         | F   |
|                  | Nutzungsdauer                     | 20 Jahre                                           | • > |
|                  | Ablauf am                         | 17.11.2041                                         | Ē   |
|                  | Grabstatus                        | Besetzt                                            | • , |

Die Zusatzfelder sind pro Kunde individuell einstellbar, nachfolgend haben wir unseren Standard beschrieben:

#### <u>Friedhof</u>

Falls ein Kunde mehrere Friedhöfe hat, kann der entsprechende Friedhof aus dem Auswahlfeld ausgewählt werden.

#### Abteilung

Der Friedhof kann in verschiedene Abteilung unterteilt werden. Die Abteilung kann aus dem Auswahlfeld ausgewählt werden.

#### <u>Reihe</u>

Die Abteilung kann in Reihen eingeteilt werden. In diesem Feld kann die Grabreihe festgelegt werden.

#### Nummer

Pro Grabreihe kann eine Nummerierung erfasst werden.

#### <u>Grabart</u>

Die Grabart ist ein Code, dieser kann aus der Auswahlfeld ausgewählt werden. Beispiel: Erdbestattung, Urnenbestattung, Kinderbestattung, etc.

#### Grabpflege

Die Grabpflege ist ein Code, dieser kann aus der Auswahlfeld ausgewählt werden. Beispiel: Grabpflege Angehörige, Grabpflege Gemeinde

#### <u>Bestattung am</u>

Datum, an welchem die Bestattung stattgefunden hat.

#### <u>Nutzungsdauer</u>

Dauer der Grabkonzession kann ausgewählt werden.

#### Ablauf am

Datum, an welchem die Zession des Grabes abläuft.

#### <u>Grabstatus</u>

Die Werte "Besetzt", "Verfügbar" oder "Reserviert" können aus dem Auswahlfeld ausgewählt werden

Danach muss das Grab gespeichert werden. Sobald die Speicherung erfolgreich war erscheinen weitere Register die ausgefüllt werden können:

#### 4.3 Personen

Pro Grab können verschieden Personen in den beiden Rollen (Verstorbener und Kontaktperson) erfasst werden. Mit der Schaltfläche "Neu" öffnet sich folgender Erfassungsfenster:

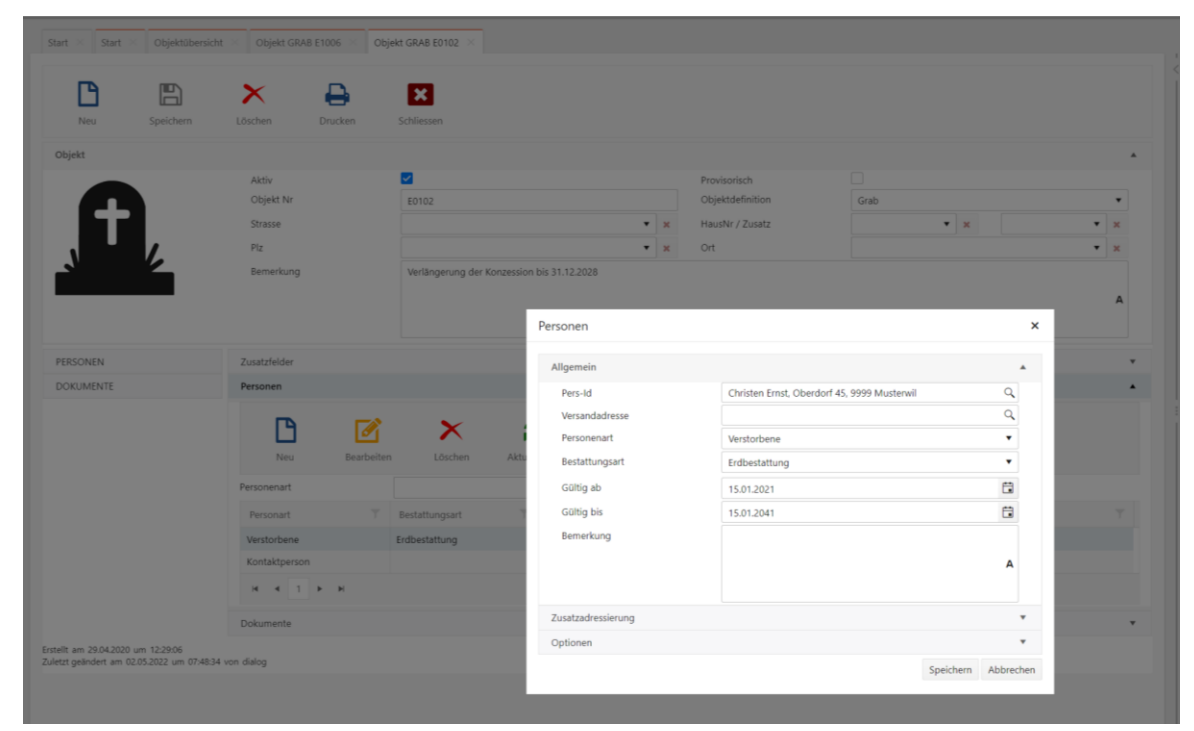

#### Pers-Id

Die Person kann mit "Name" oder "Vorname" gesucht werden.

| Pers-Id          |          |         |         |              |                |    |   |      | ×                       |
|------------------|----------|---------|---------|--------------|----------------|----|---|------|-------------------------|
| Einfache Suche   |          |         |         |              |                |    |   |      | *                       |
| Fellmann         |          |         |         |              |                |    |   |      | ٩                       |
| Erweiterte Suche |          |         |         |              |                |    |   |      | •                       |
| Pers. Nr.        | Name     | Rufname | Geschle | Geburtsdatum | Strasse        | н  | н | Plz  | Ort                     |
| 10111            | Fellmann | Stefan  | м       | 10.12.1965   | Rainlihalde    | 9  |   | 6260 | Reiden                  |
| 39051            | Fellmann | Yvonne  | F       | 09.07.1968   | Bahnhofstrasse | 10 |   | 4106 | Therwil                 |
| 56066            | Fellmann | Johann  | м       | 15.11.1932   | Dorfstrasse    | 1  |   | 6253 | Uffikon                 |
| ₩ 4 1 ►          | Þ        |         |         |              |                |    |   |      | 1 - 3 von 3 Elementen 🕱 |
|                  |          |         |         |              |                |    |   |      | Übernehmen Abbrechen    |

Wählen sie eine Person aus. Falls die Person nicht existiert muss diese in Dialog G6 Personen erfasst werden.

#### Personenart

Die Personenart kann ausgewählt werden, es stehen die beiden Rollen "Verstorbener" und "Kontaktperson" zur Verfügung.

#### **Bestattunsgart**

Die Bestattungsart kann ausgewählt werden.

<u>Gültig ab</u> Entspricht dem Bestattungsdatum und muss beim Verstorbenen hinterlegt werden.

<u>Gültig bis</u>

Entspricht dem Ablaufdatum und muss beim Verstorbenen hinterlegt werden.

Hinweis:

Da mehrere Verstorbene Personen in einem Grab sein können, wird pro Verstorbenen die Gültigkeitsdatum erfasst.

Bemerkung:

PERSONEN

DOKUMENTE

Im Bemerkungsfeld kann eine allfällige Grabverlängerung eingetragen werden.

#### 4.4 Dokumente (auch in Sidebar)

Zusatzfelder

t.

Hinzufüger

Kategorie

Bestellung

EMail

. **1** ► H

Öffner

Personen Dokumente

D... ]

 $\sim$ 

囚

M

Erstellt am 07.05.2022 um 18:59:02 Zuletzt geändert am 07.05.2022 um 18:59:02 von dialog

| B     |           | ×         | -       | ×                            |   |   |                  |      |
|-------|-----------|-----------|---------|------------------------------|---|---|------------------|------|
| Neu   | Speichern | Löschen   | Drucken | Schliessen                   |   |   |                  |      |
| bjekt |           |           |         |                              |   |   |                  |      |
|       |           | Aktiv     |         |                              |   |   | Provisorisch     |      |
|       |           | Objekt Nr | E       | 1006                         |   |   | Objektdefinition | Grab |
|       |           | Strasse   |         |                              | • | × | HausNr / Zusatz  |      |
|       | /         | Plz       |         |                              | • | × | Ort              |      |
| 2     |           | Bemerkung | F       | iedhofumaestaltuna 2021/2022 |   |   |                  |      |

Einchecken

Titel 🕇

Antwortschreiben Zurfluh

a.C

Eigenschaften

Auftragsbestätigung Graberstellung 1

Versionen

T V...T

1

Pro Grab kann ein elektronisches Dossier geführt werden.

Die Funktionalitäten sind in der Dokumentation Dialog G6 Dokumente beschrieben.

×

C

Mutiert... 🝸

09.05.2022

09.05.2022

Erf.-Vis...

dialog

dialog

Beschreibung

Einträge 1 - 2 von 2 💍

Aktualisi

×

Löschen

Erf.-Da... 🝸

09.05.2022

09.05.2022

А

6

# 5. Formular und Liste

Es stehen folgende Auswertungen zur Verfügung.

| <b>F</b> A      |               | ×              | 2             | ₽       | X             |          |     |
|-----------------|---------------|----------------|---------------|---------|---------------|----------|-----|
| Neu             | Bearbeiten    | Löschen        | Aktualisieren | Drucken | Schliessen    |          |     |
| • Einfache Suc  | he            |                |               |         |               |          |     |
| Suchtext eingeb |               |                |               |         |               |          | Q   |
| • Erweiterte Su | che           |                |               |         |               |          | •   |
| Objekt-Nr 📍     | T Objektdefir | ition 🔻        | Strasse       | Т н Т   | Z 🝸 Plz 🍸 Ort | Т А Т    | P 🝸 |
| E0101           | Grab          |                |               |         |               | V        |     |
| E0102           | Was möchte    | n Sie drucken? | •             |         | ×             | <b>⊻</b> |     |
| E0103           |               |                |               |         |               |          |     |
| E0104           | Im DMS        | speichern      |               |         |               |          |     |
| E0105           | Grabkarte D   | rucken Abbred  | hen           |         |               |          |     |
| E0201           | Aktiv         |                | <b>~</b>      |         |               |          |     |
| E1006           | Konzessi      | ondatum        |               |         | Fi I          |          |     |
| G0101           | Grabliste Dr  | ucken Abbrech  | en            |         | _             |          |     |
| G0102           |               |                |               |         |               |          |     |
| G0103           | Grab          |                |               |         |               |          |     |
| K0101           | Grab          |                |               |         |               | V        |     |
| K0102           | Grab          |                |               |         |               |          |     |
| U0101           | Grab          |                |               |         |               | V        |     |
| U0102           | Grab          |                |               |         |               |          |     |

Mit der Schaltfläche «Drucken» kann die Grabkarte und die Liste ausgewählt werden.

#### 5.1 Grabkarte

Die Grabkarte kann gedruckt werden. Wenn die Grabkarte im Dossier abgelegt werden soll, so soll das Markierungsfeld «im DMS speichern» an.

| <b>Grab-Nr.</b><br>E0102     |              | Erdbestat  | ung                     | 15.01.204      |
|------------------------------|--------------|------------|-------------------------|----------------|
| Name / Vorname               | Geburtsdatum | gestorben  | Konzession              | Bestattungsart |
| Christen Ernst               | 21.05.1923   | 11.01.1994 | 15.01.2021 - 15.01.2041 | Erdbestattung  |
| Adressart                    |              |            |                         |                |
| Name / Vorname<br>Angehörige | Adresse      |            | PLZ / Ort               | Telefon        |
| Christen Laura               | Vorstadt 33  |            | 9999 Musterwil          |                |

#### 5.2 Grabliste

Es wird eine Excel Liste erstellt, wo die Daten zur Verfügung stehen.

| Objektid | IsAktiv | ObjektNr | Grabart         | AblaufKonzession | Bemerkung                                   | VerstorbenePersonName | VerstorbenePe | Verstorbene | Verstorbene | Verstorbene | VerstorbenePe |
|----------|---------|----------|-----------------|------------------|---------------------------------------------|-----------------------|---------------|-------------|-------------|-------------|---------------|
| 9        | True    | E0102    | Erdbestattung   | 15.01.2041       | Verlängerung der Konzession bis 31.12.2028  | Christen Ernst        | 21.05.1923    | 11.01.1994  | 15.01.2021  | 15.01.2041  | Erdbestattung |
| 18       | True    | U0101    | Urnenbestattung | 31.12.2020       | Doppelirnengrab wurde um 5 Jahre auf 30.11. | Ulrich Olga           | 18.06.1937    |             | 01.01.2000  | 31.12.2020  | Erdbestattung |
| 19       | True    | E0101    | Erdbestattung   | 15.04.2042       | Grabschändung am 15.04.2022, Abklärungen la | a Kaufmann Hugo       | 15.10.1935    |             | 05.01.2022  | 05.01.2042  | Erdbestattung |
| 32       | True    | E1006    | Erdbestattung   | 17.11.2041       | Friedhofumgestaltung 2021/2022              | Fellmann Johann       | 15.11.1932    |             | 15.11.2021  | 15.11.2041  | Erdbestattung |
|          |         |          |                 |                  |                                             |                       |               |             |             |             |               |

Die Sortierung und Filterung der Liste wird dann im Excel gemacht.

# 6. Zusatzfelder

Dialog wird die Zusatzfelder im Rahmen der Einführung zusammen mit dem Kunden definieren.

| peichern Schlies                                                                                                    | ssen Zusatzfeld hi Zusatzfeld e                                                                                                    |                                                                                                    |                                                                                                    |          |                                                                     |                                                                       |       |
|----------------------------------------------------------------------------------------------------|----------------------------------------------------------------------------------------------------|----------------------------------------------------------------------------------------------------|----------------------------------------------------------------------------------------------------|----------|---------------------------------------------------------------------|-----------------------------------------------------------------------|-------|
| ektdefinition                                                                                                    |                                                                                                    |                                                                                                    |                                                                                                    |          |                                                                     |                                                                       |       |
| bjekttyp                                                                                                    | GRAB                                                                                                    |                                                                                                    | Objektdefini                                                                                                    | tion Gra | ab                                                                  |                                                                       |       |
| bjektart                                                                                                    | Gebührenobjekte                                                                                                    |                                                                                                    | ▼ × Personenart                                                                                                    | Ver      | rstorbene                                                           |                                                                       | •     |
|                                                                                                    | Flächenmutation-Code<br>Subjektive Dinglichkeit-Code<br>Bodenbedekkung-Code<br>Handänderung-Code<br>Zonierung-Code<br>Objektrarif<br>Lageklasse |                                                                                                    | Aktiv                                                                                                    | 2        |                                                                     |                                                                       |       |
| ngebiete                                                                                                    |                                                                                                    |                                                                                                    |                                                                                                    |          |                                                                     |                                                                       |       |
| atzteider                                                                                                    |                                                                                                    |                                                                                                    |                                                                                                    |          |                                                                     |                                                                       |       |
| Feld                                                                                                    | Friedhof                                                                                                    | Anzeigename                                                                                                    | Friedhof                                                                                                    |          | C6 Datastus                                                         |                                                                       |       |
|                                                                                                    |                                                                                                    |                                                                                                    |                                                                                                    |          | do-batentyp                                                         | Codeart                                                               | • *   |
| SortierNr                                                                                                    | 1 🗘                                                                                                    | Pflichtfeld                                                                                                    |                                                                                                    |          | CodeArt                                                             | Codeart<br>GEB_FRIEDH                                                 | • *   |
| SortierNr<br>Wird angezeigt?                                                                                                    | 1 🗘                                                                                                    | Pflichtfeld<br>Editierbar                                                                                                    |                                                                                                    |          | CodeArt                                                             | Codeart<br>GEB_FRIEDH                                                 | •     |
| SortierNr<br>Wird angezeigt?<br>Feld                                                                                                    | 1 ¢                                                                                                    | Pflichtfeld<br>Editierbar<br>Anzeigename                                                                                                    | ✓<br>✓<br>Abteilung                                                                                                    |          | CodeArt<br>G6-Datentyp                                              | Codeart<br>GEB_FRIEDH<br>Codeart                                      | • ×   |
| SortierNr<br>Wird angezeigt?<br>Feld<br>SortierNr                                                                                                    | Abteilung                                                                                                    | Pflichtfeld<br>Editierbar<br>Anzeigename<br>Pflichtfeld                                                                                                    | ✓<br>✓<br>Abteilung                                                                                                    |          | Go-Datentyp<br>G6-Datentyp<br>CodeArt                               | Codeart<br>GEB_FRIEDH<br>Codeart<br>GEB_ABTEILUNG                     | • x   |
| SortierNr<br>Wird angezeigt?<br>Feld<br>SortierNr<br>Wird angezeigt?                                                                                 | Abteilung                                                                                                    | Pflichtfeld<br>Editierbar<br>Anzeigename<br>Pflichtfeld<br>Editierbar                                                                                         | <ul> <li>✓</li> <li>Abteilung</li> <li>✓</li> </ul>                                                                                                    |          | Go-Datentyp<br>CodeArt<br>G6-Datentyp<br>CodeArt                    | Codeart<br>GEB_FRIEDH<br>Codeart<br>GEB_ABTEILUNG                     | • ×   |
| SortierNr<br>Wird angezeigt?<br>Feld<br>SortierNr<br>Wird angezeigt?<br>Feld                                                                         | 1 €<br>Abteilung<br>2 €<br>Reihe                                                                                                    | Pflichtfeld<br>Editierbar<br>Anzeigename<br>Pflichtfeld<br>Editierbar<br>Anzeigename                                                                          | ✓<br>Abteilung<br>✓<br>Reihe                                                                                                    |          | G6-Datentyp<br>G6-Datentyp<br>CodeArt<br>G6-Datentyp                | Codeart<br>GEB_FRIEDH<br>Codeart<br>GEB_ABTEILUNG<br>String           | × ×   |
| SortierNr<br>Wird angezeigt?<br>Feld<br>SortierNr<br>Wird angezeigt?<br>Feld<br>SortierNr                                                            | 1<br>Abteilung<br>2<br>Reihe<br>3<br>↓                                                                                                    | Pflichtfeld<br>Editierbar<br>Anzeigename<br>Pflichtfeld<br>Editierbar<br>Anzeigename<br>Pflichtfeld                                                           | ✓<br>✓<br>Abteilung<br>✓<br>✓<br>Reihe<br>✓                                                                                                    |          | Go-Datentyp<br>Go-Datentyp<br>CodeArt<br>Go-Datentyp                | Codeart<br>GEB_FRIEDH<br>Codeart<br>GEB_ABTEILUNG<br>String           | × ×   |
| SortierNr<br>Wird angezeigt?<br>Feld<br>SortierNr<br>Wird angezeigt?<br>Feld<br>SortierNr<br>Wird angezeigt?                                         | 1<br>Abteilung<br>2<br>Reihe<br>3<br>↓                                                                                                    | Pflichtfeld<br>Editierbar<br>Anzeigename<br>Pflichtfeld<br>Editierbar<br>Anzeigename<br>Pflichtfeld<br>Editierbar                                             | ✓<br>Abteilung<br>✓<br>Reihe<br>✓                                                                                                    |          | Go-Datentyp<br>Go-Datentyp<br>CodeArt<br>Go-Datentyp                | Codeart<br>GEB_FRIEDH<br>Codeart<br>GEB_ABTEILUNG<br>String           | × × × |
| SortierNr<br>Wird angezeigt?<br>Feld<br>SortierNr<br>Wird angezeigt?<br>Feld<br>SortierNr<br>Wird angezeigt?<br>Feld                                 | 1<br>Abteilung<br>2<br>Reihe<br>3                                                                                                    | Pflichtfeld<br>Editierbar<br>Anzeigename<br>Pflichtfeld<br>Editierbar<br>Anzeigename<br>Pflichtfeld<br>Editierbar<br>Anzeigename                              | ✓<br>Abteilung<br>✓<br>Reihe<br>✓<br>✓<br>Nummer                                                                                                    |          | Go-Datentyp<br>GodeArt<br>Go-Datentyp<br>Go-Datentyp<br>Go-Datentyp | Codeart<br>GEB_FRIEDH<br>Codeart<br>GEB_ABTEILUNG<br>String<br>String | × × × |
| SortierNr<br>Wird angezeigt?<br>Feld<br>SortierNr<br>Wird angezeigt?<br>Feld<br>SortierNr<br>Wird angezeigt?<br>Feld<br>SortierNr                    | 1       ✓       Abteilung       2       ✓       Reihe       3       ✓       Nummer       4                                                      | Pflichtfeld<br>Editierbar<br>Anzeigename<br>Pflichtfeld<br>Editierbar<br>Anzeigename<br>Pflichtfeld<br>Editierbar<br>Anzeigename<br>Pflichtfeld               | ✓<br>Abteilung<br>✓<br>Reihe<br>✓<br>✓<br>Nummer<br>✓                                                                                                    |          | Go-Datentyp<br>GodeArt<br>GodeArt<br>Go-Datentyp<br>Go-Datentyp     | Codeart<br>GE8_FRIEDH<br>Codeart<br>GE8_A8TEILUNG<br>String<br>String | × × × |
| SortierNr<br>Wird angezeigt?<br>Feld<br>SortierNr<br>Wird angezeigt?<br>Feld<br>SortierNr<br>Wird angezeigt?<br>Feld<br>SortierNr<br>Wird angezeigt? | 1     ↓       Abteilung     2       ✓       Reihe       3       ✓       Nummer       4       ✓                                                  | Pflichtfeld<br>Editierbar<br>Anzeigename<br>Pflichtfeld<br>Editierbar<br>Anzeigename<br>Pflichtfeld<br>Editierbar<br>Anzeigename<br>Pflichtfeld<br>Editierbar | Image: state of the state of the state o |          | Go-Datentyp<br>CodeArt<br>G6-Datentyp<br>CodeArt<br>G6-Datentyp     | Codeart<br>GEB_FRIEDH<br>Codeart<br>GEB_ABTEILUNG<br>String<br>String | • × × |

# 7. Einstellungen

#### 7.1 Friedhof

Das Auswahlfeld Friedhof kann durch den Benutzer selbständig erweitert werden. Der Code ist unter der Bezeichnung **GEB\_Friedh** verfügbar.

| Codearten |                    | *                        | Codeübersicht                        | * |
|-----------|--------------------|--------------------------|--------------------------------------|---|
| fried     |                    | ٩                        | Suchtext eingeben                    | Q |
| Neu       | Bearbeiten Löschen | Aktualisieren Schliessen | Neu Bearbeiten Löschen Aktualisieren |   |
| Modul     | ▼ Codeart          | Y   Bezeichnung          | Codekey T Bezeichnung                | T |
| GEB       | GEB_Friedh         | Friedhof                 | 1 Friedhof Buche                     |   |
| н ∢ 1 ►   | H                  | Einträge 1 - 1 von 1 💍   | 2 Friedhof Linde                     |   |
|           |                    |                          | H 4 1 F H                            | Ċ |

#### 7.2 Grabart

Die Grabart kann durch den Benutzer selbständig erweitert werden. Der Code ist unter der Bezeichnung **GEB\_GrArt** verfügbar.

| Codearten |                    | *                        | Codeübersicht   |            |      |                               | * |
|-----------|--------------------|--------------------------|-----------------|------------|------|-------------------------------|---|
| GEB_Gr    |                    | ٩,                       | Suchtext eingel | ben        |      |                               | Q |
| Neu       | Bearbeiten Löschen | Aktualisieren Schliessen | Neu             | Bearbeiten | Löso | hen Aktualisieren             |   |
| Modul     | ▼ Codeart          | Y   Bezeichnung          | Codekey         |            | T    | Bezeichnung                   | T |
| GEB       | GEB_GrArt          | Grabart                  | 1               |            |      | Erdbestattung                 |   |
| GEB       | GEB_GrPfI          | Grabpflege               | 2               |            |      | Urnenbestattung               |   |
| GEB       | GEB_GrStatus       | Grabstatus               | 3               |            |      | Kinder Erd- Urnenbestattung   |   |
| 4         | M                  | Einträge 1 - 3 von 3 🛛 🖒 | 4               |            |      | Gemeinschafts-Urnenbestattung |   |
|           |                    |                          | H 4 1           | • •        |      |                               | Ċ |

#### 7.3 Grabpflege

Die Grabpflege kann durch den Benutzer selbständig erweitert werden. Der Code ist unter der Bezeichnung **GEB\_BrPfl** verfügbar.

| Codearten |                   | •                        | Codeübersicht                        |   |
|-----------|-------------------|--------------------------|--------------------------------------|---|
| GEB_Gr    |                   | Q                        | Suchtext eingeben                    | ( |
| Neu B     | earbeiten Löschen | Aktualisieren Schliessen | Neu Bearbeiten Löschen Aktualisieren |   |
| Modul     | ▼ Codeart         | Y   Bezeichnung          | Codekey T Bezeichnung                | T |
| GEB       | GEB_GrArt         | Grabart                  | 1 Grabpflege Angehörige              |   |
| GEB       | GEB_GrPfl         | Grabpflege               | 2 Grabpflege Gemeinde                |   |
|           |                   |                          |                                      |   |

#### 7.4 Grabstatus

Der Grabstatus kann durch den Benutzer selbständig erweitert werden. Der Code ist unter der Bezeichnung **GEB\_GrStatus** verfügbar.

| odearten |                  | *                        | Codeübersicht     |         |               |
|----------|------------------|--------------------------|-------------------|---------|---------------|
| GEB_Gr   |                  | Q                        | Suchtext eingeben |         |               |
| <b>P</b> | <b>X</b>         | <u>a</u> 🖪               |                   | ×       | a             |
| Neu Be   | arbeiten Löschen | Aktualisieren Schliessen | Neu Bearbeiten    | Löschen | Aktualisieren |
| Modul    | ▼ Codeart        | Y   Bezeichnung          | Codekey           | TBezei  | chnung        |
| έΒ       | GEB_GrArt        | Grabart                  | BESE              | Beset   | et .          |
| 5EB      | GEB_GrPfl        | Grabpflege               | RESE              | Reser   | viert         |
| GEB      | GEB_GrStatus     | Grabstatus               | VERF              | Verfü   | gbar / Frei   |
|          |                  |                          |                   |         |               |

# 8. Index

Änderungnachweis 1 Einstellungen 14 Formular und Liste 12 Friedhof 14 Grabart 14 Gräbersuche 4 Grabkarte 12 Grablist 12 Grabpflege 14 Grabstatus 15 Neues Grab 8 Objektdefinitionen 4 Sidebar 6 Zusatzfelder 13